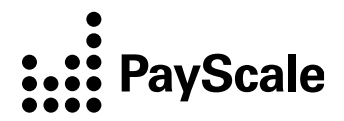

## **BambooHR Connector**

## How-To Guide – BambooHR Connector Setup

(updated 4.10.2019)

## How-To Guide – BambooHR Connector Setup

This guide shows you how to set up your data connection with PayScale, by sharing a BambooHR API Key and the name of your BambooHR site. It should take about five minutes. To set up regular syncs with your API connection, you will also complete the BambooHR Connector set-up checklist with the PayScale team.

- 1. Log in to Insight Lab from this link: <u>lab.payscale.com</u>
- 2. Navigate to the Manage Site page b

Admin > Manage Site

Image 2a: Admin

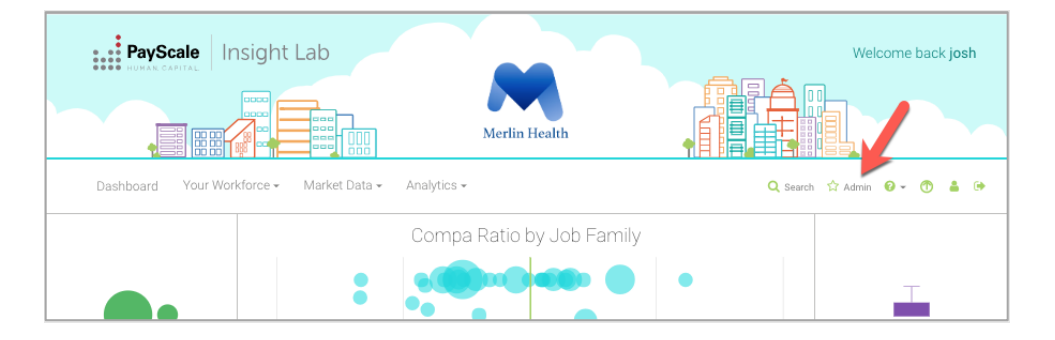

Image 2b: Manage Site

| PayScale In<br>NUKAS CANTAL<br>Admin | sight Lab | Merlin Health             | Download Files | Welcome back | : josh |
|--------------------------------------|-----------|---------------------------|----------------|--------------|--------|
|                                      | :         | Compa Ratio by Job Family | •              | Ţ            |        |

3. Scroll down to the Data Management section.

- 4. Click the "Connect to HRIS" link.
  - a. You must be an Admin user in your Insight Lab account to see the "Connect to HRIS" link.

Image 4. Connect to HRIS

| PayScale Insight Lab                                       | Dashboard Your Workforce 🗸 Market Data 🖌 Analytics 👻 🔍 Search 🏠 Admin 🛛 👻 🕚 🚢 Թ                                                                                                    |  |  |  |  |  |
|------------------------------------------------------------|----------------------------------------------------------------------------------------------------|--|--|--|--|--|
| Manage Your Account Site Basics                            | Total Rewards and Performance<br>Comp Philosophy<br>Enter message regarding the organization's approach to compensation. This statement will be available in the Employee Compensation Report. |  |  |  |  |  |
| Manage Users Total Rewards and Performance Data Management |                                                                                                    |  |  |  |  |  |
|                                                            | Performance Rating<br>Click and drag Performance Ratings into the correct order with the best<br>rating on top.                                                                                |  |  |  |  |  |
|                                                            | 3     ♦                                                                                                    |  |  |  |  |  |
|                                                            | 2 <b>&gt;</b><br>1 <b>&gt;</b>                                                                                                    |  |  |  |  |  |
|                                                            | Data Management Refresh PayScale Crowdsourced Data File Management Date of Last refresh: 02/23/018                                                                                             |  |  |  |  |  |
| $\rightarrow$                                              | Refresh<br>HRIS Connection<br>Connect to HRIS                                                                                                    |  |  |  |  |  |

5. Enter your organization's domain. You can find your domain by looking at the URL you visit when you log into your BambooHR account.

Image 5a. Enter your Domain

| PayScale                            |  |  |  |  |  |
|-------------------------------------|--|--|--|--|--|
| *bamboohr"                          |  |  |  |  |  |
| Let's connect directly to BambooHR. |  |  |  |  |  |
| Connect to                          |  |  |  |  |  |
| payscale .bamboohr.com              |  |  |  |  |  |
|                                     |  |  |  |  |  |
| CONNECT                             |  |  |  |  |  |
|                                     |  |  |  |  |  |

6. Enter your BambooHR login credentials. (You must be an Admin user in your BambooHR account.)

Image 6: BambooHR login credentials

| PayScale                          |                       |
|-----------------------------------|-----------------------|
| JoshK@payscale.com                |                       |
| <i>"</i> »                        |                       |
| Log In Forgot Password?           |                       |
| Privacy Policy   Terms of Service | Powered by "bamboohr" |

7. Once you see a success message, you're all set! PayScale's Customer Support has received your API credentials and will finish configuring the BambooHR Connector. They will reach out by email once the connection is ready to go.

Image 7a: Success Message

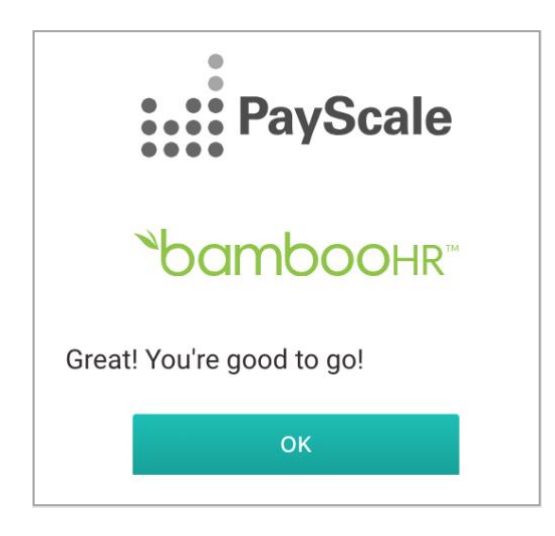

If you get an error message, please email <u>cs@payscale.com</u> and PayScale will help finalize your BambooHR connection.

Image 7b: Error Message

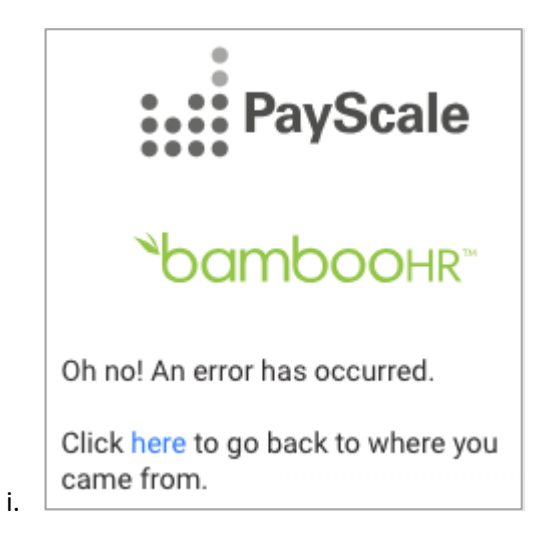